# Guida rapida

# CSN950 MultiHead

# Sistema di dimensionamento

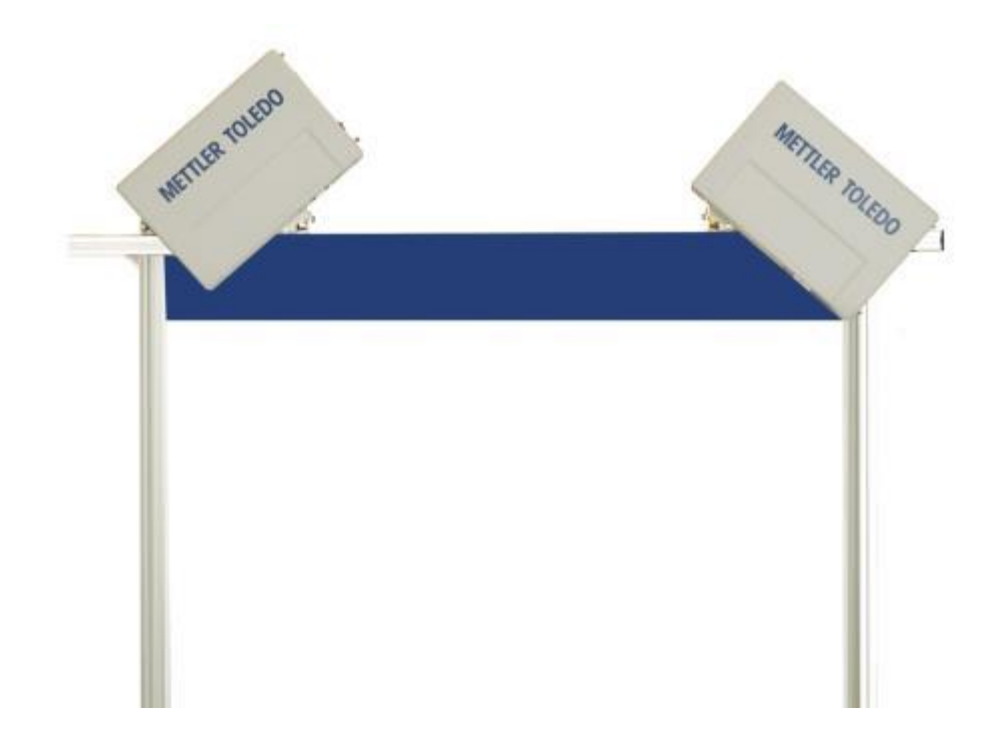

# Guida rapida CSN950 MultiHead

# Sommario

| 1. | Istruzioni di sicurezza                           | 2  |
|----|---------------------------------------------------|----|
|    | Sicurezza e precauzioni generali                  | 2  |
| 2. | Specifiche e configurazioni                       | 3  |
|    | Informazioni generali                             | 3  |
|    | Specifiche tecniche                               | 4  |
| 3. | Istruzioni d'uso                                  | 5  |
|    | CSN950MH                                          | 5  |
|    | CSN950MH con display CS2200LX                     | 6  |
|    | CSN950MH con software OCTO Landing Page e monitor | 7  |
|    | CSN950 con software OCTO Dynamic e monitor        | 9  |
| 4. | Codici di stato e di errore da CSN950 a host      | 11 |
| 5. | Codici di stato interni.                          | 12 |

1

#### Sicurezza e precauzioni generali

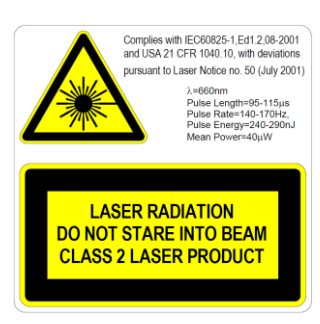

Il CSN950MH è dotato di diodo laser (rosso) visibile Classe 2 a lunghezza d'onda 660 nm. L'etichetta di avvertenza sui prodotti laser all'esterno dell'unità riporta informazioni sull'emissione laser.

Non guardare direttamente il raggio laser, se non assolutamente necessario (raccomandazione generale che si applica anche a laser Classe 1). In tal caso, ridurre al minimo il tempo di esposizione e tenersi alla massima distanza possibile.

Non guardare il raggio laser con alcun tipo di strumento ottico di ingrandimento, ad esempio binocoli, lente di ingrandimento, mirini di fotocamere reflex e così via (i mirini a raggi infrarossi sono sicuri, sebbene l'esposizione a lungo termine possa deteriorare lo strumento).

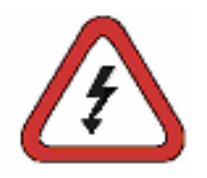

Per evitare scosse elettriche, osservare le seguenti raccomandazioni: Prima di eseguire qualsiasi intervento di manutenzione, assicurarsi che il CSN950MH sia scollegato dall'alimentazione.

Prima di eseguire qualsiasi intervento di manutenzione, controllare che non sia presente tensione utilizzando strumenti adeguatamente tarati. Prima di eseguire qualsiasi intervento di manutenzione, controllare che l'UPS

(opzionale) sia scollegato.

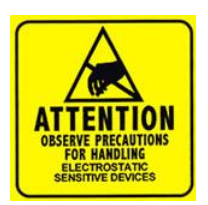

NOTA: l'apertura dell'armadio o la rimozione del coperchio anteriore deve essere eseguita esclusivamente da personale qualificato. Interventi all'interno dell'unità eseguiti da personale non qualificato da CARGOSCAN/METTLER TOLEDO renderanno nulla qualsiasi garanzia.

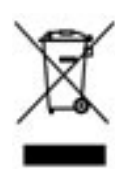

In conformità a quanto stabilito dalla Direttiva europea 2002/96/CE sui rifiuti di attrezzature elettriche ed elettroniche (RAEE), il presente sistema non può essere smaltito tra i rifiuti domestici. Tale presupposto resta valido anche per i Paesi al di fuori dei confini della UE, conformemente alle norme nazionali in vigore. Smaltire questo prodotto secondo le normative locali, presso il punto di raccolta specificato per i sistemi elettrici ed elettronici. In caso di dubbi, rivolgersi all'ente responsabile o al distributore da cui è stato acquistato questo dispositivo. La presente normativa deve essere osservata anche in caso di cessione del sistema a terzi (per utilizzo privato o professionale). Vi ringraziamo per il vostro contributo a tutela dell'ambiente.

## 2. Specifiche e configurazioni

#### Informazioni generali

Il CSN950 MultiHead è disponibile in diverse configurazioni. Di seguito sono indicate le opzioni più utilizzate:

- Configurazioni 0 e 1 per sistemi autonomi o per integratori di sistemi con software di integrazione proprietario.
- Configurazioni 2 e 3 con software aggiuntivo di Mettler-Toledo Cargoscan installato nel sistema di dimensionamento.
- Considerare le opzioni sottostanti e scegliere quella più adatta alle proprie esigenze. Le istruzioni d'uso corrispondenti sono disponibili nel capitolo "Istruzioni d'uso". Stamparne le parti necessarie e appenderle vicino al sistema.

Opzioni:

| Configurazione | Sistema di<br>dimensionamento | Interfaccia<br>utente<br>(Display) | Software<br>eseguito su | Software                     | Commento                                                                             |
|----------------|-------------------------------|------------------------------------|-------------------------|------------------------------|--------------------------------------------------------------------------------------|
| 0              | CSN950MH                      | -                                  | -                       | -                            | Sistema autonomo/software<br>di integrazione proprietario<br>integratore di sistemi. |
| 1              | CNS950MH                      | CS2200LX                           | -                       | -                            | Sistema autonomo/software<br>di integrazione proprietario<br>integratore di sistemi. |
| 2              | CSN950MH                      | Monitor                            | CSN950MH                | OCTO-Landing<br>page (Linux) | Software di integrazione<br>fornito da Mettler-Toledo<br>Cargoscan.                  |
| 3              | CNS950MH                      | Monitor                            | CSN950MH                | OCTO-Dynamic<br>(Linux)      | Software di integrazione<br>Mettler-Toledo Cargoscan                                 |

Il CS2200LX può essere utilizzato nelle configurazioni 2 e 3, anche se queste combinazioni non sono indicate.

### Specifiche tecniche

| Velocità                               | Larghezza nastro fino a 900 mm: 3,3 m/s<br>Larghezza nastro 900-1.600 mm: 2,0 m/s                                               |
|----------------------------------------|----------------------------------------------------------------------------------------------------|
| Dimensioni min. oggetto<br>(L x L x A) | 50 x 50 x 20 mm                                                                                                    |
| Dimensioni max oggetto<br>(L x L x A)  | Velocità max 2,0 m/s per oggetto fino a: 4000 x 1600 x 1200 mm.<br>Velocità max 3,3 m/s per oggetto fino a: 2000 x 920 x 920 mm |
| Valore bilancia certificato (d)        | $D \ge 2 \text{ mm}$ altezza, $d \ge 5 \text{ mm}$ lunghezza e larghezza. (MID)                                                 |
| Accuratezza                            | 2 mm altezza, 5 mm lunghezza e larghezza                                                                                        |
| Tipo trasportatore                     | Nastro trasportatore piatto                                                                                                    |
| Forme irregolari                       | Flusso separato, senza contatto<br>Non separato, senza contatto                                                                 |
| Velocità                               | Velocità variabile, esegue misurazioni fino a 0 m/s                                                                             |
| Display                                | CS2200, visualizzatore Octo CSM (VGA) AMS                                                                                       |
| Tenuta                                 | Sigillo elettronico                                                                                                    |
| Materiale alloggiamento                | Alluminio                                                                                                    |
| Temperatura di esercizio               | Da -10 a +50 °C, condizione iniziale 0 °C                                                                                       |
| Umidità                                | Fino a 100%, senza condensa                                                                                                    |
| Livello                                | Fino a 2000 m sul livello del mare, ambienti interni                                                                            |
| Angolo di apertura                     | 82°                                                                                                    |
| Alimentazione                          | 24 V CC ±15%                                                                                                    |
| Consumo energetico                     | 40 W                                                                                                    |
| Fusibile                               | ATO/FKS 4A                                                                                                    |
| Dimensioni prodotto (L x L x P)        | 12 x 41 x 26 cm                                                                                                    |
| Peso                                   | 9 kg                                                                                                    |
| Sorgente di luce                       | Diodo laser, rosso, lunghezza d'onda 660 nm                                                                                     |
| Laser                                  | Classe II (2)                                                                                                    |
| OIML                                   | Conforme a R129                                                                                                    |
| Connettività                           | DVI-I, 4 x USB, 2 x Ethernet, ingresso Tacho, uscita Tacho, seriale, I/O binario                                                |

## 3. Istruzioni d'uso

#### CSN950MH

#### Accensione e spegnimento del sistema:

CSN950MH: L'interruttore acceso/spento si trova vicino all'angolo destro del lato anteriore. È necessario accendere/spegnere ciascuna unità.

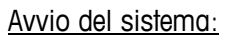

- Dopo l'accensione, l'indicatore di alimentazione posto sul CSN950MH si accende su entrambe le unità.
- Durante la seguenza di avvio, sul CSN950MH viene mostrato il raggio laser.
- Il secondo scanner non si avvia prima che venga avviato il primo scanner.
- Il tempo di avvio completo per entrambi i sistemi CSN950MH è di circa 3 min.

#### Uso del sistema:

- 1. Avviare il nastro trasportatore.
- 2. Posizionare un pacco al centro del nastro trasportatore con il lato più stabile e lungo rivolto verso il basso. Farlo passare sotto il CSN950MH.
- 3. La misurazione del volume viene visualizzata sul sistema degli integratori di sistemi. Vedere il Manuale degli integratori di sistemi.
- 4. Nel campo di scansione deve essere presente solo il pacco da misurare.
- 5. Il pacco successivo viene misurato automaticamente quando passa sotto il CSN950MH.

#### Arresto del sistema

Non è necessario arrestare il sistema.

#### Allarmi ed errori:

 Per la risoluzione di allarmi ed errori, consultare anche la Guida utente e il Manuale di installazione.

#### Oggetti da misurare:

- Strumenti MID omologati per il commercio: tutte le forme. Flusso singolo.
- No standard operativi: vedere Manuale di riferimento.
  - METTLER TOLEDO Guida rapida CSN950 MultiHead

CSN950 MH

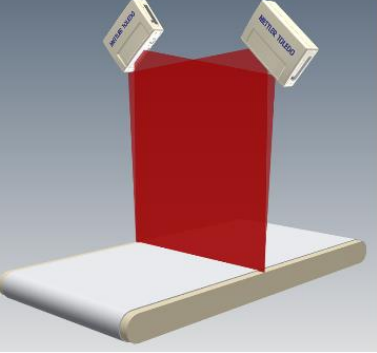

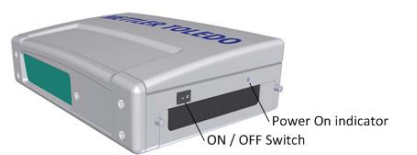

#### CSN950MH con display CS2200LX

#### Accensione e spegnimento del sistema:

| CSN950MH: | L'interruttore acceso/spento si trova vicino all'angolo |
|-----------|---------------------------------------------------------|
|           | destro del lato anteriore.                              |
|           | È necessario accendere/spegnere ciascuna unità.         |
| CS2200LX: | Alimentato da CSN950MH.                                 |

#### Avvio del sistema:

- Dopo l'accensione, l'indicatore di alimentazione posto sul CSN950MH si accende su entrambe le unità.
- Durante la sequenza di avvio, sul CSN950MH viene mostrato il raggio laser.
- Il secondo scanner non si avvia prima che venga avviato il primo scanner.
- Il tempo di avvio completo per entrambi i sistemi CSN950MH è di circa 3 min.
- Al display occorreranno 30-60 secondi per l'esecuzione degli auto-test. Al termine, sul display compare 00000.

#### Uso del sistema:

- 6. Avviare il nastro trasportatore.
- 7. Posizionare un pacco al centro del nastro trasportatore con il lato più stabile e lungo rivolto verso il basso. Farlo passare sotto il CSN950MH.
- 8. La misurazione del volume viene visualizzata automaticamente sull'LX2200 e azzerata dopo un po' di tempo.
- 9. Il risultato di misurazione verrà inoltre inviato dal software OCTO al computer host.
- 10. Nel campo di scansione deve essere presente solo il pacco da misurare.
- 11. Il pacco successivo viene misurato automaticamente quando passa sotto il CSN950MH.

#### Arresto del sistema

• Non è necessario arrestare il sistema.

#### Allarmi ed errori:

 Per la risoluzione di allarmi ed errori, consultare anche la Guida utente e il Manuale di installazione.

#### <u>Oggetti da misurare:</u>

- Strumenti MID omologati per il commercio:
- No standard operativi:

tutte le forme. Flusso singolo. vedere Manuale di riferimento.

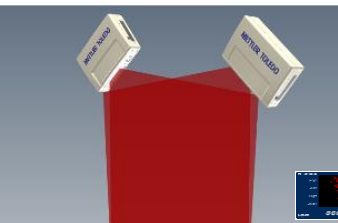

CSN950MH

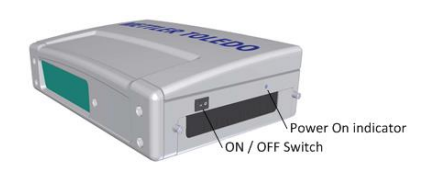

| METTLER TOLEDO | CS2200                                      |
|----------------|---------------------------------------------|
| Length         | ] [ [ [ ] [ ] cm                            |
| Width          | c                                           |
| Height         | cm                                          |
| Volume         | ] [ ] [ ] [ ] dm <sup>3</sup>               |
| CARGOSCAN      | (A) VER (EST ALT DARM<br>← 0.9 → CLR ENT ON |
| Ready          |                                             |

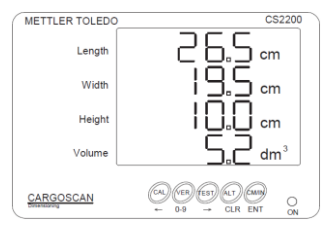

Successful measurement

#### CSN950MH con software OCTO Landing Page e monitor

#### Accensione e spegnimento del sistema:

- CSN950MH: L'interruttore acceso/spento si trova vicino all'angolo destro del lato anteriore. È necessario accendere/spegnere ciascuna unità.
- Monitor: Alimentazione esterna.

#### Avvio del sistema:

- Dopo l'accensione, l'indicatore di alimentazione posto sul CSN950MH si accende su entrambe le unità.
- Durante la sequenza di avvio, sul CSN950MH viene mostrato il raggio laser.
- Il secondo scanner non si avvia prima che venga avviato il primo scanner.
- Il tempo di avvio completo per entrambi i sistemi CSN950MH è di circa 3 min.

Al termine, sul monitor compare la schermata di OCTO Landing Page.

#### <u>Uso del sistema:</u>

- 1. Avviare il nastro trasportatore.
- 2. Posizionare un pacco al centro del nastro trasportatore con il lato più stabile e lungo rivolto verso il basso. Farlo passare sotto il CSN950MH.
- 3. Il software OCTO Landing Page eseguirà l'animazione del pacco, dopo che questo ha oltrepassato il sistema di dimensionamento CSN950MH.
- Lo stato del risultato di scansione del sistema di dimensionamento verrà mostrato nella finestra di animazione con un codice colore.
  Vedere le definizioni dei colori di animazione.

Lo stato verrà inoltre mostrato nel registro sopra la finestra di animazione.

- 5. Il risultato di misurazione verrà inoltre inviato dal software Log OCTO al computer host.
- 6. Nel campo di scansione deve essere presente solo il pacco da misurare.
- 7. Il pacco successivo viene misurato automaticamente quando passa sotto il CSN950MH.

#### Arresto del sistema

Non è necessario arrestare il sistema.

<u>Oggetti da misurare:</u>

- Strumenti MID omologati per il commercio:
- No standard operativi:

tutte le forme. Flusso singolo. vedere Manuale di riferimento.

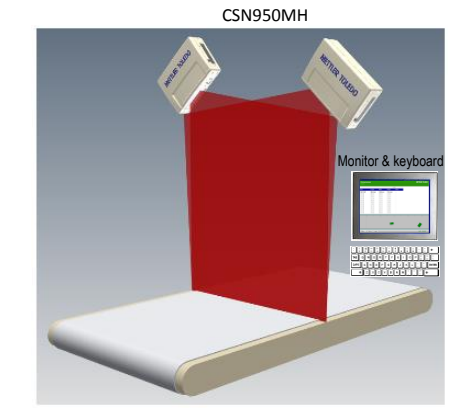

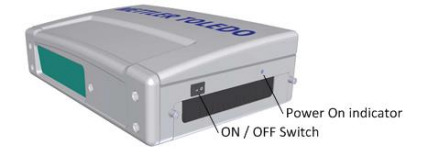

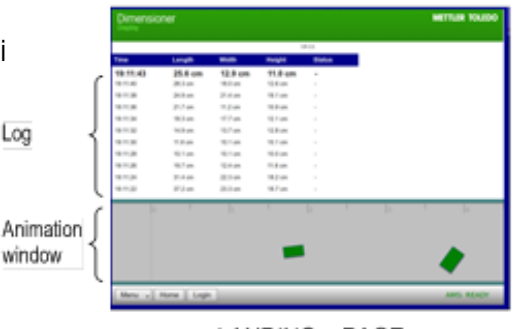

LANDING - PAGE

Allarmi ed errori:

- NOTA: in caso di mancato azzeramento, potrebbero essere indicati peso e dimensioni errati.
- Colore schermo rosso: errore di sistema o di misurazione. L'operatore deve controllare lo schermo e intervenire a seconda dell'errore.

Per la risoluzione di allarmi ed errori, consultare anche la Guida utente e il Manuale di installazione.

#### CSN950 con software OCTO Dynamic e monitor

#### Accensione e spegnimento del sistema:

CSN950MH: L'interruttore acceso/spento si trova vicino all'angolo destro del lato anteriore. È necessario accendere/spegnere ciascuna unità. Monitor: Alimentazione esterna.

#### Avvio del sistema:

- Dopo l'accensione, l'indicatore di alimentazione posto sul CSN950MH si accende su entrambe le unità.
- Durante la sequenza di avvio, sul CSN950MH viene mostrato il raggio laser.
- Il secondo scanner non si avvia prima che venga avviato il primo scanner.
- Il tempo di avvio completo per entrambi i sistemi CSN950MH è di circa 3 min.
  Al termine, sul monitor compare la schermata del software

OCTO Dynamic.

#### Uso del sistema:

- 1. Avviare il nastro trasportatore.
- 2. Posizionare un pacco al centro del nastro trasportatore con il lato più stabile e lungo rivolto verso il basso. Farlo passare sotto il CSN950MH.
- Una volta oltrepassato il sistema di dimensionamento CSN950MH, il software OCTO Dynamics eseguirà l'animazione del pacco sul nastro.
- 4. Lo stato del risultato di scansione del sistema di dimensionamento CSN950MH verrà mostrato nella finestra di animazione con un codice colore. Vedere le definizioni dei colori di animazione. Lo stato verrà inoltre mostrato nel registro sopra la finestra di animazione.
- 5. Il software OCTO Dynamic invierà il risultato di misura al computer host.
- 6. Nel campo di scansione deve essere presente solo il pacco da misurare.
- 7. Il pacco successivo viene misurato automaticamente quando passa sotto il CSN950MH.

#### Arresto del sistema

Non è necessario arrestare il sistema.

#### <u>Oggetti da misurare:</u>

- Strumenti MID omologati per il commercio:
- No standard operativi:

tutte le forme. Flusso singolo. vedere Manuale di riferimento.

# CSN950MH

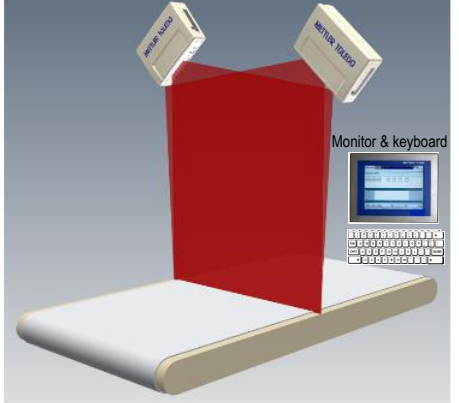

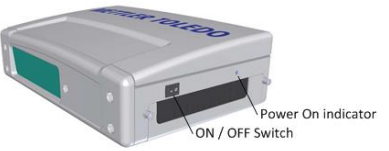

| trade    | METTLER TOLEBOO                                   |               |                |                          |                   |                   |                           |           |
|----------|---------------------------------------------------|---------------|----------------|--------------------------|-------------------|-------------------|---------------------------|-----------|
| ſ        | Good Packages Scanned: 95,5%                      |               |                |                          |                   |                   |                           |           |
|          | total Packages                                    | Maced Labels  | % Maced Labels | No Dim Hackages 76 No Di |                   | % No Dirr Package | Dier Mackages No dar Code |           |
|          | 22                                                | 20            | \$3,9%         | 9                        |                   | 0.0%              |                           | 1         |
| 100      |                                                   | Tracking      |                | Length                   | Width             | Height D          | im.Weigh                  | Error     |
| LUG      | W7691010197 42                                    | 024559        |                | 19,5 in                  | 2,3 in            | 2,1 in            | 0,56 lb                   | 52        |
|          | W7546273544 47                                    | 1063543       |                | 6,4 in                   | 2,8 in            | 2,7 in            | 0,30 lb                   |           |
|          | 121584480490780003 42001531                       |               |                | 0,9 in<br>31 5 in        | 0,2 in<br>20.6 in | 3,0 in<br>4 1 in  | 0,92 lb                   |           |
|          | 121399068480233943 42024784<br>120691281083730609 |               |                | 19.1 in                  | 9.6 in            | 3.5 in            | 3.91 lb                   |           |
| indow    |                                                   | + +           | · · · ·        |                          |                   |                   |                           |           |
| uttons { | 🖙 Home) 🗄 Me                                      | enu) 🖩 Keyb   | Mo             | de                       |                   |                   |                           | 0 Login   |
| Status { | AMS: READY HO                                     | IST: ONLINE E | DS .           |                          |                   |                   | User: n                   | one 10:22 |
| · ·      |                                                   | 0             | сто - Г        | Dvna                     | mic               |                   |                           |           |

#### Allarmi ed errori:

- NOTA: in caso di mancato azzeramento, potrebbero essere indicati peso e dimensioni errati.
- Il campo rosso nella parte superiore del campo REGISTRO indica un errore.
- Errore di sistema o di misurazione. L'operatore deve controllare lo schermo e intervenire a seconda dell'errore.
- Per la risoluzione di allarmi ed errori, consultare anche la Guida utente e il Manuale di installazione.

# 4. Codici di stato e di errore da CSN950 a host

I seguenti messaggi vengono trasmessi all'host come codici numerici:

Questi messaggi vengono visualizzati sul monitor nel campo Omologazione per il commercio e sul display del CS2200LX.

| CS900<br>CS5200 |                                                                                                    |
|-----------------|----------------------------------------------------------------------------------------------------|
| Codice          | Spiegazione                                                                                                    |
| xxx1            | Lato destro oggetto fuori campo di misurazione                                                                                                    |
| xxx2            | Lato sinistro oggetto fuori campo di misurazione                                                                                                    |
| xxx4            | Oggetto troppo lungo                                                                                                    |
| xxx8            | Dati oggetto troppo in ritardo, in base a ritardo impostato per il passaggio<br>dell'oggetto (attualmente non implementato)                                               |
| xxlx            | Larghezza inferiore a larghezza minima impostata                                                                                                    |
| xx2x            | Lunghezza superiore a lunghezza massima impostata                                                                                                    |
| xx4x            | Pacco nell'ombra di un altro oggetto (devono essere visibili almeno 3 angoli                                                                                              |
| xx8x            | Oggetto riconosciuto come tipo speciale di vassoio (trappola per topi)<br>utilizzato per manipolare oggetti di forma speciale                                             |
| xlxx            | Altezza inferiore ad altezza minima impostata                                                                                                    |
| x2xx            | Altezza superiore ad altezza massima impostata                                                                                                    |
| x4xx            | L'oggetto non corrisponde sufficientemente a un oggetto cuboidale, come richiesto                                                                                         |
| x8xx            | L'oggetto o gruppo di oggetti è troppo complesso perché la misurazione sia<br>affidabile                                                                                  |
| 1xxx            | Lunghezza e larghezza non rilevate a causa di forma o caratteristiche dell'oggetto con problemi di misurazione in background o rumorosità                                 |
| 2xxx            | Altezza non rilevata a causa di forma o caratteristiche dell'oggetto con problemi di misurazione in background o rumorosità                                               |
| 4xxx            | Supporto fotocellula abilitato ma nessuno spigolo trovato per questo oggetto.                                                                                             |
| 8xxx            | Presenza di dati alterati sulla linea di scansione                                                                                                    |
| 9xxx            | Dimensionamento non riuscito, memoria CPU esaurita per questo specifico oggetto                                                                                           |
| 9999            | Ispezionare campo esteso (CSN950/CSN210) alla ricerca di codice di errore<br>Si applica a tutti i codici di errore seguenti                                               |
| 9999            | Impossibile elaborare scatola quadrata                                                                                                    |
| 9999            | Non applicabile a sistemi dinamici. Lato posteriore tagliato                                                                                                    |
|                 | CS900<br>CS5200<br>CCS5200<br>CCS5200<br>CCS5200<br>XXX1<br>XXX2<br>XXX4<br>XXX2<br>XXX4<br>XXX8<br>X1XX<br>XX2X<br>XX4X<br>XXX<br>XXX<br>XXX<br>XXX<br>XXX<br>XXX<br>XXX |

| xxx4xxxx | 9999 | Non applicabile a sistemi dinamici. Lato anteriore tagliato          |
|----------|------|----------------------------------------------------------------------|
| xxx8xxxx | 9999 | Oggetto non centrato                                                 |
| xx1xxxxx | 9999 | I 20 bit inferiori indicano un codice di errore sequenziale numerico |
| xx8xxxx  | 9999 | Oggetto forato                                                       |
| 0x10xxxx | 9999 | Nuovo codice CSN950 o CSN210 trasmesso nelle ultime 4 cifre          |
| 0x100001 | 9999 | Non utilizzato (più oggetti)                                         |
| 0x100002 | 9999 | Nessun oggetto corrispondente al telegramma indici ricevuto          |
| 0x100003 | 9999 | Riservato                                                            |
| 0x100004 | 9999 | Riservato                                                            |
| 0x100005 | 9999 | Velocità nastro trasportatore fuori dai limiti                       |
| 0x100006 | 9999 | Finestra strumento parzialmente coperta                              |
| 0x100007 | 9999 | Slittamento pacco sul nastro                                         |
| 0x100008 | 9999 | ID multiplo (codice a barre)                                         |
| 0x100009 | 9999 | Sistema in modalità riscaldamento                                    |
| 0x100010 | 9999 | Sigillo elettronico rotto                                            |
| 0x100011 | 9999 | Nessun telegramma indici di corrispondenza ricevuto per l'oggetto    |
| 0x100012 | 9999 | Nessun oggetto rilevato durante impulso di lettura                   |
| 0x100013 | 9999 | Più impulsi indice per l'oggetto                                     |
| 0x100014 | 9999 | Più oggetti rilevati durante un impulso di lettura                   |
| 0x100015 | 9999 | Velocità nastro insufficiente durante la misurazione dell'oggetto    |
|          |      |                                                                      |

## 5. Codici di stato interni.

Il software del CSN950MH è suddiviso in moduli separati. Ciascun modulo è in grado di generare il proprio set di codici di stato.

La prima cifra del codice (codici a 4 cifre) corrisponde al numero del modulo.

- 2 -> Modulo Sau
- 3 -> Modulo Saulib
- 4 -> Modulo Dims input
- 5 -> Modulo Dims
- 7 -> Modulo Hostem

Per informazioni più specifiche, vedere il manuale di riferimento.

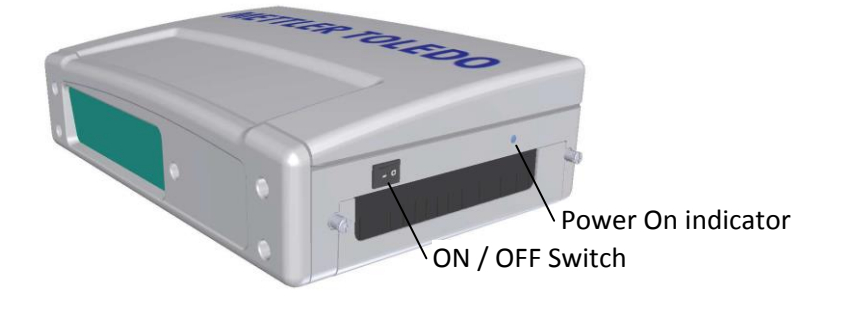

# www.mt.com/CSN950

#### Mettler-Toledo Cargoscan Ulvenveien 92B 0581-Oslo Norvegia

© 2016 METTLER TOLEDO, Rev. 01, 03/2016 Versione documento 1-

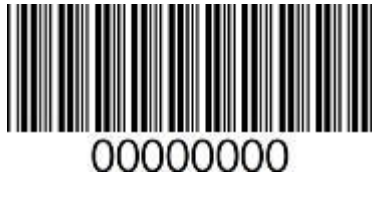

0000000 | 001 | 03/2016